Forms マニュアル

### Forms とは

Forms とは、Microsoft 社が提供するアプリケーションの一つで、アンケート作成や、各種 申請フォームの作成時などに利用することができます。

北九大が提供する Microsoft のライセンスを持つユーザーつまり、北九大生なら誰でも、使 うことができます。

また、作成したアンケートや、申請フォームなどに届いた回答は自動的に集約され、Excel ファイルとしてダウンロードもできます。そのため、回答の管理なども非常に簡単に行なえ ます。

### 申請フォームの作り方

①Forms のホームページ(下記 URL)からサインインを行い、ご自身のアカウントにログイ ンしてください。

(https://support.microsoft.com/ja-jp/office/microsoft-

forms-%E3%81%AB%E3%82%B5%E3%82%A4%E3%83%B3%E3%82%A4%E3%83%B 3%E3%81%99%E3%82%8B-620daa7a-3e03-4013-8f92-5cce86210ef6)

②右上の「+新しいクイズ」というボタンの横にある、緑のボタンをクリックしてください。 すると、「新しいフォーム」というのが出てくるのでそこをクリックしてください。

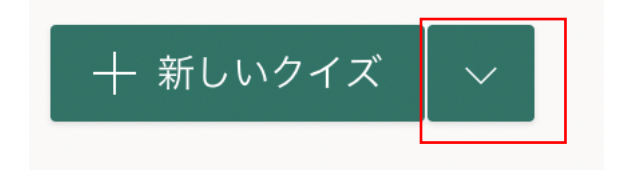

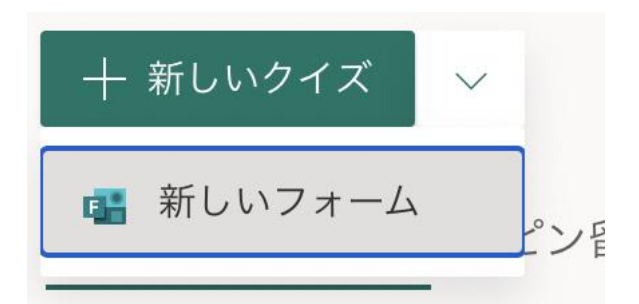

その後以下のような画面が表示されます。この画面で各種申請フォームを作っていきます。

| iii Forms | 無題のフォー  | -ム - 保存済み |         |       |    | ? |
|-----------|---------|-----------|---------|-------|----|---|
|           |         |           | ◎ プレビュー | ゆ テーマ | 共有 |   |
|           | 質問      | 応答        |         |       |    |   |
|           |         |           |         |       |    |   |
|           | 無題のフォーム |           |         |       |    |   |
|           |         |           |         |       |    |   |
|           | 十 新規追加  |           |         |       |    |   |
|           |         |           |         |       |    |   |
|           |         |           |         |       |    |   |
|           |         |           |         |       |    |   |
|           |         |           |         |       |    |   |

③「無題のフォーム」をクリックすると、申請フォームの名前や申請フォームの説明を追加 することができます。

④「+新規追加」をクリックすると、様々な質問や回答フォームを作っていくことができま す。

| ::: Forms | 申請フォーム(例) - 保存済み |         |         |       |      |  |
|-----------|------------------|---------|---------|-------|------|--|
|           |                  |         | ◎ プレビュー | ூ テーマ | 共有 … |  |
|           | 質問               |         | 応答      |       |      |  |
|           |                  |         |         |       |      |  |
|           | 申請フォーム(例)        |         |         |       |      |  |
|           | + 🖲 選択肢 🖾 テキスト 🖒 | 評価 🛗 日付 | ~       |       |      |  |
|           |                  |         |         |       |      |  |
|           |                  |         |         |       |      |  |

例えば、「選択肢」をクリックすると、選択肢の中から回答を選ぶ質問を作ることができま す。学年等を聞くときにこの「選択肢」を使うと、大変便利です。

| iii Forms | 申請フォーム(例                    | ) - 保存清み    | ? 🙀      |
|-----------|-----------------------------|-------------|----------|
|           |                             | ⑦ プレビュー     | テーマ 共有 … |
|           | 質問                          | 応答          |          |
|           |                             | D 10 1 1    |          |
|           | 1. 学年                       |             |          |
|           | 0 1年                        |             |          |
|           | 2年                          |             |          |
|           | 3年                          |             |          |
|           | () 4年                       |             |          |
|           | 十 オプションを追加   "その他" オプションの追加 |             |          |
|           |                             | 複数回答 💽 必須 … |          |
|           | 十 新規追加                      |             |          |
|           |                             |             |          |
|           |                             |             |          |

選択肢を追加したいときは、「+オプションを追加」を押すか、選択肢を打ち込んでいる状態で、Enter キーを押してください。

「選択肢」を削除したい場合は、その「選択肢」の横に表示される「ゴミ箱マーク」をクリ ックしてください。

また、「"その他"オプションの追加」を押せば、「その他」の選択肢が表示されるようになり、 回答者は自由に回答を打ち込むことができます。

| ::: Forms | 申請フォーム      | (例) - 保存済み               |     |                       |       |    | ? |
|-----------|-------------|--------------------------|-----|-----------------------|-------|----|---|
|           |             |                          | 0   | プレビュー                 | ゆ テーマ | 共有 |   |
|           | 質問          | <i>آ</i> ر               | 答   |                       |       |    |   |
|           | 1. 学年 *     |                          |     |                       |       |    |   |
|           | 0 1年        |                          |     |                       |       |    |   |
|           | 2年          |                          |     |                       |       |    |   |
|           | () 3年       |                          |     |                       |       |    |   |
|           | () 4年       |                          |     |                       |       |    |   |
|           | その他         |                          |     |                       |       |    |   |
|           |             |                          |     |                       |       |    |   |
|           |             | Q                        | à û | $\uparrow \downarrow$ |       |    |   |
|           | 2 2         |                          |     |                       |       |    |   |
|           | 4. 西部       |                          |     |                       |       |    |   |
|           | 回答を入力してください |                          |     |                       |       |    |   |
|           |             | <ul><li>● 長い回答</li></ul> |     | 必須                    |       |    |   |
|           |             |                          | _   |                       |       |    |   |
|           | 十 新規追加      |                          |     |                       |       |    |   |

次に、「テキスト」では、Q&A 形式の回答項目を作ることができます。

名前など回答者によって回答がバラバラになる質問をする際に便利です。

また、添付書類や添付画像を求めることもできます。やり方としては、「日付」の隣にある ボタンをクリックし、「ファイルのアップロードを選択」です。

-----

| - | ● 選択肢     | Abc テキスト | 凸 評価         |     | 付  | $\sim$              |
|---|-----------|----------|--------------|-----|----|---------------------|
|   |           |          |              |     |    |                     |
| 2 | 名前 *      |          |              |     |    |                     |
|   | 回答を入力してくだ | さい       |              |     | î↓ | ランキング               |
|   |           |          |              |     | I  | リッカート 🛈             |
|   | 0         |          |              |     | Ţ  | ファイルのアップロード         |
|   | ● 選択肢     | Abc テキスト | <u></u> 。 評価 | 前日付 | Ø  | Net Promoter Score® |
|   |           |          |              |     | D  | セクション               |

| ···· Forms | 申請フォーム(例)・保存済み        | ?    |
|------------|-----------------------|------|
|            | ⑦ ブレビュー ⑤ テーマ         | 共有 … |
|            | 質問応答                  |      |
|            | 2.名前 *<br>回答を入力してください |      |
|            |                       |      |
|            | 3. 質問                 |      |
|            | 必须 · · · ·            |      |
|            | 十 新規追加                |      |

ファイル数の制限(最大10件)なども行えます。

## 申請フォームの共有方法

作成した申請フォームは共有することができます。 やり方は、右上の「共有」をクリックします。 すると、次ページのような画面が表示されます。

| $\leftarrow$ $\rightarrow$ C $\triangleq$ forms.office.com/Pages/De | signPage.aspx?auth_pvr=OrgId&auth_upn=b0221065%40eco.kitakyu-u.ac.jp&origin=OfficeDotCom&la | ng=ja-JP&route=Start#FormId=dqpZ 🛧 🗟 🛊 🌍 🗄 |
|---------------------------------------------------------------------|---------------------------------------------------------------------------------------------|--------------------------------------------|
| デブリ                                                                 |                                                                                             |                                            |
| ::: Forms                                                           | 申請フォーム(例) - 保存済み                                                                            |                                            |
|                                                                     | ଚ                                                                                           | プレビュー 🕲 テーマ 共有 …                           |
|                                                                     | 質問応答                                                                                        | 回答の送信と収集                                   |
|                                                                     | 2. 名前 *                                                                                     | 自分の所属組織内のユーザーのみが回答可能 💛                     |
|                                                                     | 回答を入力してください                                                                                 | https://forms.office.com/Pages/Re          |
|                                                                     | ũ û                                                                                         |                                            |
|                                                                     | 3. 質問                                                                                       | テンプレートとして共有                                |
|                                                                     |                                                                                             | + 複製のためのリンクを取得                             |
|                                                                     | ファイル数の制限: 1 💛 単一ファイル サイズの制限: 10MB 💛                                                         | 共有して共同作業する                                 |
|                                                                     | •                                                                                           | + 表示および編集リンクを取得<br><sup>必須</sup>           |
|                                                                     | 十 新规追加                                                                                      |                                            |
|                                                                     |                                                                                             |                                            |

「コピー」をクリックすると、作成した申請フォームの URL をコピーすることができます。 その URL から回答を募集することができます。 また、QR コードでの共有をすることもできます。

# 回答の送信と収集

自分の所属組織内のユーザーのみが回答可能

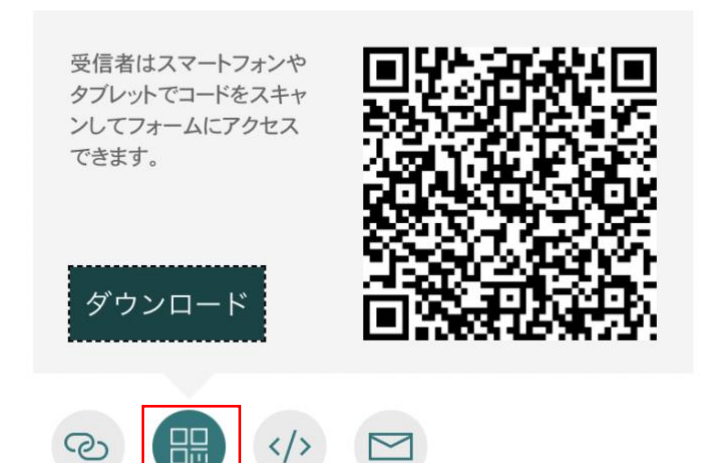

※「回答の送信と収集」が「自分の所属内のユーザーのみが回答可能」になっているか確認 してください。

### 回答の確認方法

回答は作成した申請フォームから確認できます。「応答」をクリックすると、結果が表示さ れ、質問項目に対するそれぞれの回答を一覧で確認することができます。

「Excel で開く」を押せば、回答を Excel ファイルでダウントードすることもできます。

| ronns |                                                      | 申請フォーム(例) - 保存済み        |                                 |       |    | ? 🗱 |
|-------|------------------------------------------------------|-------------------------|---------------------------------|-------|----|-----|
|       |                                                      |                         | ◎ プレビュー                         | ゆ テーマ | 共有 |     |
|       | 質問                                                   |                         | 応答 1                            |       |    |     |
|       | 申請フォーム(例)                                            |                         |                                 |       |    |     |
|       | <b>1</b><br>応答                                       | 00:19<br>売了するのにかかった平均時間 | <b>アクティブ</b><br><sup>状態</sup> … |       |    |     |
|       | 結果の表示                                                |                         | <b>庭</b> Excel で開く              |       |    |     |
|       | 1. 学年<br>IH<br>● 1年<br>● 2年<br>③ 3年<br>● 4年<br>● その地 | 0<br>1<br>0<br>0        |                                 |       |    |     |